## HOW TO REQUEST ONLINE ACCESS

A walkthrough on how an existing customer can request online access.

#### www.royalcupcoffee.com

#### Royal Cup Shop

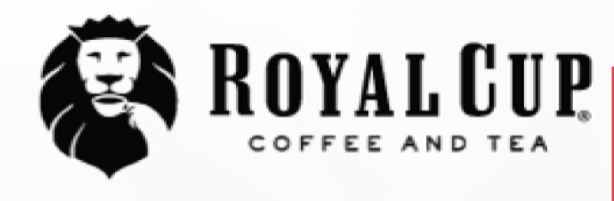

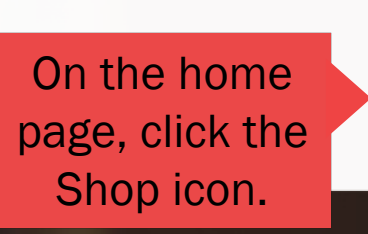

Shop

SUSTAINABILITY OUR PEOPLE OUR STORY MEDIA FAQ CONTACT US

Blended Solutions

Learn to Brew

Blog

# No matter what you drink, drink Royal Cup.

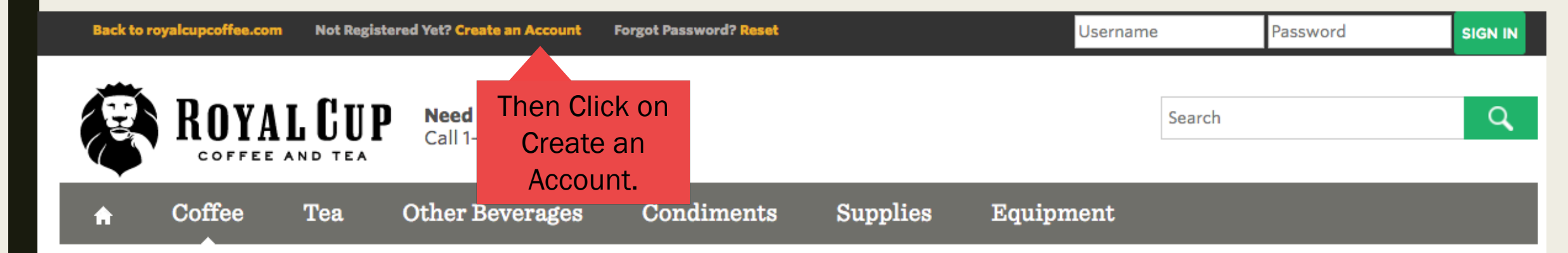

#### You are here: Home

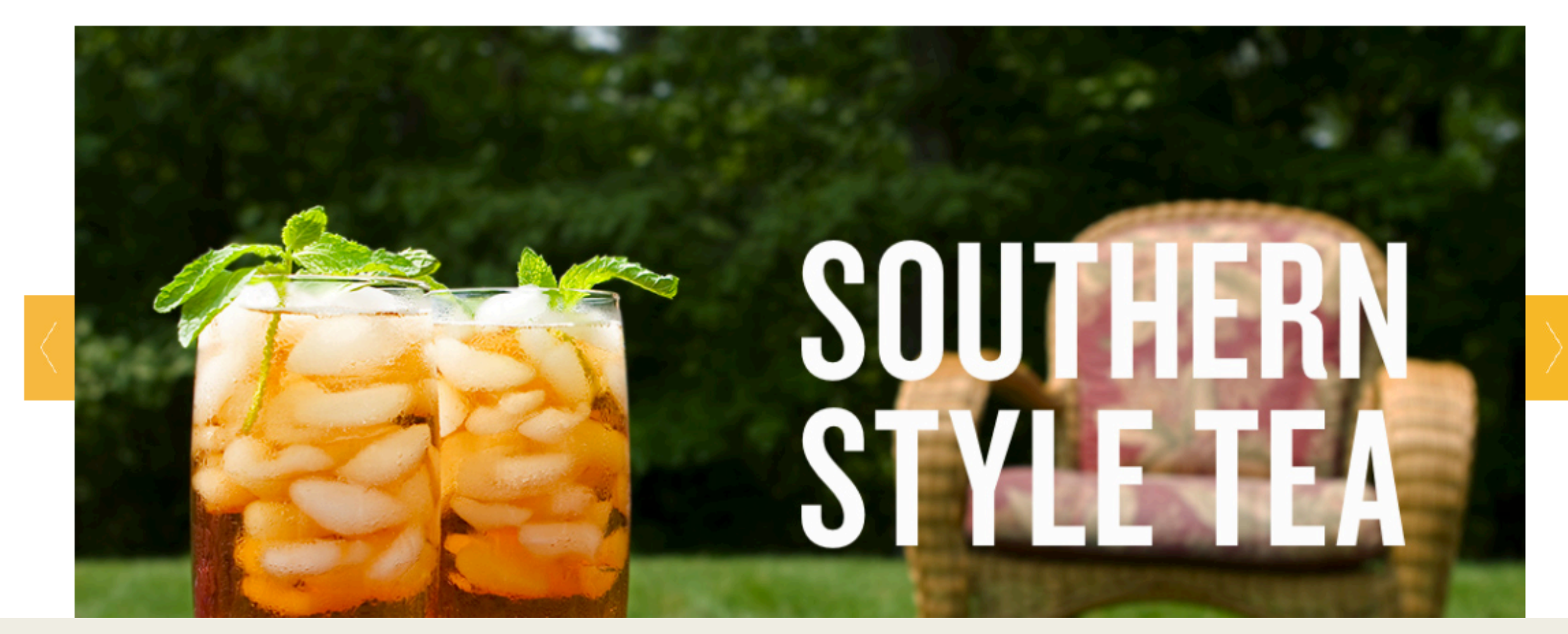

| <b>A</b>   | Coffee             | Tea           | Other Beverages | Condiments | Supplies | Equipment |
|------------|--------------------|---------------|-----------------|------------|----------|-----------|
|            |                    |               |                 |            |          |           |
| You are he | re: Home » SIGN II | N             |                 |            |          |           |
| Please     | login              |               |                 |            |          |           |
| Custo      | mer Login          |               |                 |            |          |           |
| User       |                    |               |                 |            |          |           |
| Passw      | ord                |               |                 |            |          |           |
| SIGN       | IN                 |               |                 |            |          |           |
| Have y     | ou forgotten your  | password or ι | iser ID?        |            |          |           |
|            |                    |               |                 |            |          |           |
| Open       | Shop               |               |                 |            |          |           |

. .

Register, browse and purchase from our standard product catalog. It's chock-full of good stuff.

Registration

### **Customer Online Account Access Request**

Click here if you are an existing customer and would like to request access to your account online.

Get Started Then click on Get Started under Customer Online Account Access Request. You are here: Home » Registration

## **Register for the Royal Cup Online Store**

## **Company Information**

| Company name           |                                                | Fill out the            |
|------------------------|------------------------------------------------|-------------------------|
| Postal code * / City * |                                                | Be sure to have         |
| Country *              | USA 💠                                          | the customer<br>number. |
|                        | For other countries, contact customer service. |                         |
| State/Region *         | \$                                             |                         |
| Telephone *            |                                                |                         |
| Fax number             |                                                |                         |
| Customer number        |                                                |                         |
|                        |                                                |                         |
| User Information 1     |                                                |                         |
|                        |                                                |                         |
| First name *           |                                                |                         |
| Last Name *            |                                                |                         |
| Department *           |                                                |                         |

## **User Information 1**

| First name *     |  |
|------------------|--|
| Last Namo *      |  |
| Last Name        |  |
| Department *     |  |
|                  |  |
| Title *          |  |
| Telephone *      |  |
|                  |  |
| Fax number       |  |
|                  |  |
| E-mail address * |  |
|                  |  |
|                  |  |
| Register Back    |  |
|                  |  |

Then click Register at the bottom of the form.

#### You are here: Home » Registration » Confirmation

## Summary of registration

Back

Confirm

Dear Sir / Madam Doe,

Your registration data is now complete. Please check your data again:

| Company details |                  |           | User Information 1 |                            |  |
|-----------------|------------------|-----------|--------------------|----------------------------|--|
| Company name    | Royal Cup Coffee | First nar | me                 | John                       |  |
| Street          | 160 Cleage Drive | Last Nar  | ne                 | Doe                        |  |
| Postal code     | 35215            | Departm   | nent               | Royal Cup                  |  |
| City            | Birmingham       | Title     |                    | Manager                    |  |
| Country         | USA              | Telephor  | ne                 | 800-366-5836               |  |
| State/Region    | Alabama          | Fax num   | ber                |                            |  |
| Telephone       | 800-366-5836     | E-mail a  | ddress             | webjava@royalcupcoffee.com |  |
| Fax number      |                  |           |                    |                            |  |
| Customer number | 1056094          |           |                    |                            |  |
|                 |                  |           |                    |                            |  |

If the entered data is correct please confirm your registration. We will work on your registration immediately and contact you to hand out your shop access data.

Confirm the information entered is correct. Then click Confirm.

### You are here: Home » Registration » Confirmation

## **Confirmation of registration**

Your registration request is being processed under the number 3180.

#### Dear Sir / Madam Doe,

An e-Mail was sent to you in order to confirm your membership. Thank you!

| Company details |                  | User Information | User Information 1         |  |  |
|-----------------|------------------|------------------|----------------------------|--|--|
| Company name    | Royal Cup Coffee | First name       | John                       |  |  |
| Street          | 160 Cleage Drive | Last Name        | Doe                        |  |  |
| Postal code     | 35215            | Department       | Royal Cup                  |  |  |
| City            | Birmingham       | Title            | Manager                    |  |  |
| Country         | USA              | Telephone        | 800-366-5836               |  |  |
| State/Region    | Alabama          | Fax number       |                            |  |  |
| Telephone       | 800-366-5836     | E-mail address   | webjava@royalcupcoffee.com |  |  |
| Fax number      |                  |                  |                            |  |  |
| Customer number | 1056094          |                  |                            |  |  |

Thank you very much for your registration!

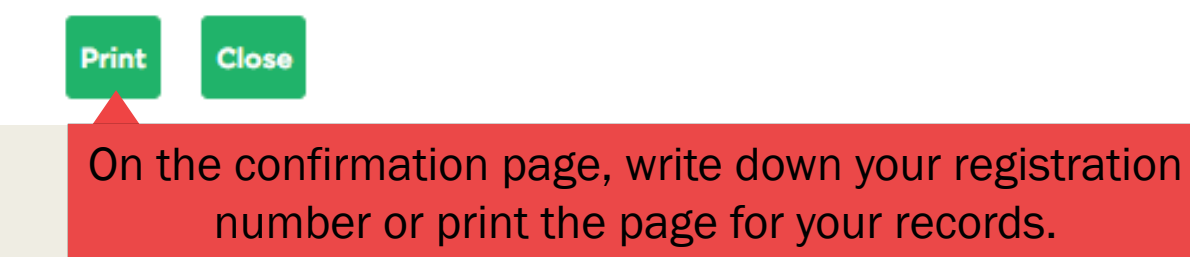

## What to expect after registration.

- Once you register, the request will be processed within 24-48 hours.
- You will then receive an email at the provided email address with your username and password.
- If you don't remember what email you used, you can always check the confirmation page you printed.
- Once you have your username and password you can login at anytime at <u>www.royalcupcoffee.com</u>. (See "How to Login" walkthrough).